## 振込予約照会 操作

「メイン」画面

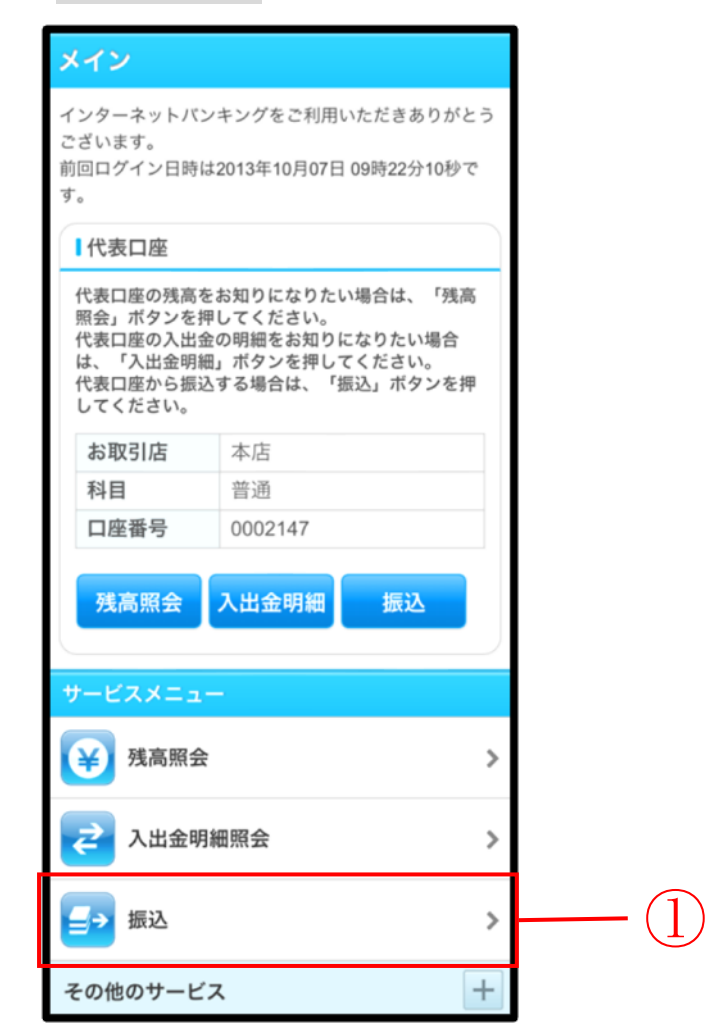

| 手順 | 項目       | 操作内容/項目説明                                 |
|----|----------|-------------------------------------------|
|    | 振込(メニュー) | 「振込(メニュー)」をタッチします。<br>「振込業務メニュー」画面へ遷移します。 |

## 「振込業務メニュー」画面

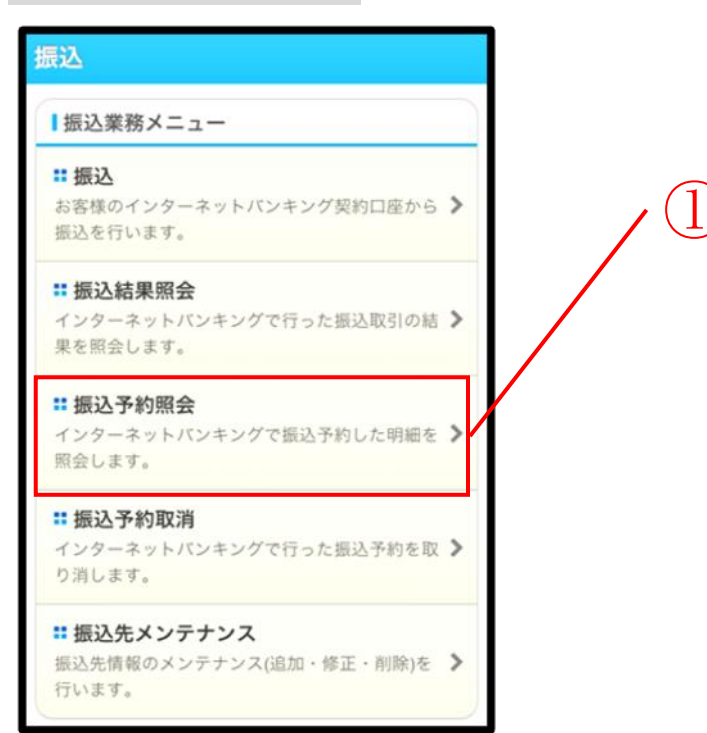

| 手順 | 項目     | 操作内容/項目説明        |
|----|--------|------------------|
|    | 振込予約照会 | 「振込予約照会」をタッチします。 |

## 「照会条件入力」画面

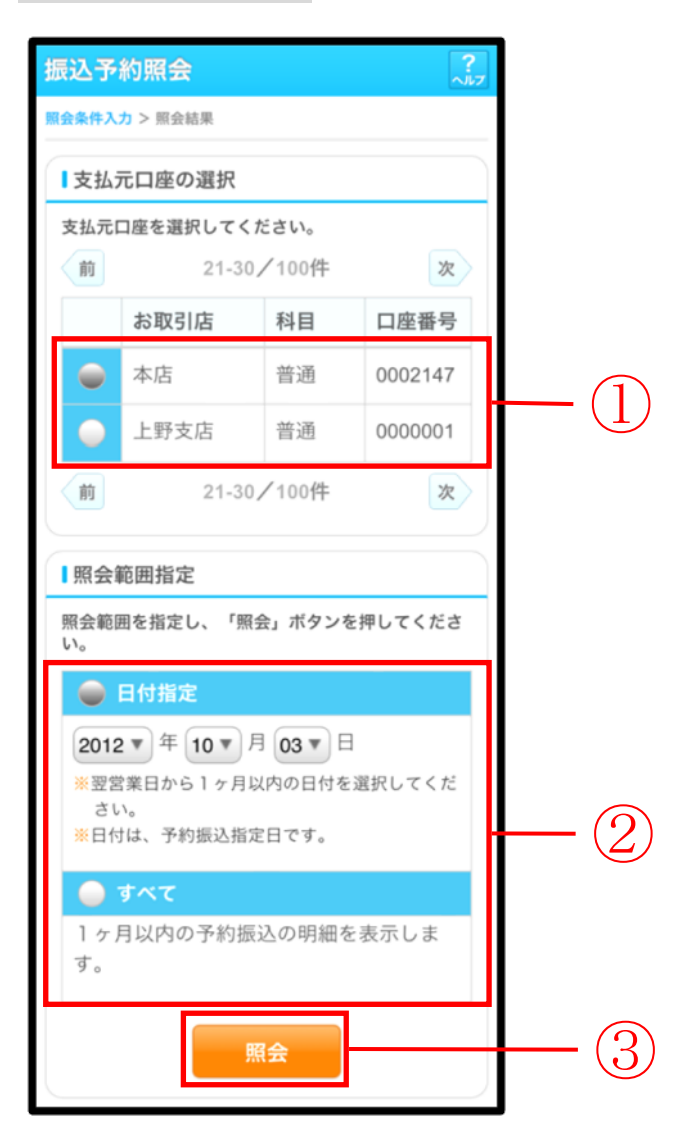

| 手順 | 項目       | 操作内容/項目説明                        |     |                                                                                        |  |
|----|----------|----------------------------------|-----|----------------------------------------------------------------------------------------|--|
| 1  | 支払元口座の選択 | 照会対象口座を選択します。                    |     |                                                                                        |  |
| 2  | 照会範囲指定   | 照会範囲を次から選択してください。                |     |                                                                                        |  |
|    |          | E                                | 付指定 | <ul> <li>翌営業日以降1ヵ月以内の日付を指定します。</li> <li>【留意点】</li> <li>・初期値として、"当日日付+1日"を表示</li> </ul> |  |
|    |          | す                                | べて  | 当日以降1ヵ月以内の明細を全て表示し<br>ます。                                                              |  |
| 3  | 照会       | 「照会」ボタンを押します。<br>「照会結果」画面に遷移します。 |     |                                                                                        |  |

## 「照会結果」画面

| 振込予約照会 ?                                                                |                |         |          |     |
|-------------------------------------------------------------------------|----------------|---------|----------|-----|
| 照会条件入力 > <b>照会結果</b>                                                    |                |         |          |     |
| 振込予約の明細                                                                 | 振込予約の明細を表示します。 |         |          |     |
| ┃支払元口座                                                                  |                |         |          |     |
| お取引店                                                                    | 本店             |         |          |     |
| 科目                                                                      |                | 普通      |          |     |
| 口座番号                                                                    |                | 1234567 |          |     |
|                                                                         |                |         |          |     |
| 1 照会明細                                                                  |                |         |          |     |
| 照会日付:2013年08月28日<br>2013年09月05日 9時50分30秒時点の情報です。<br>前 21-30/100件 次      |                |         |          |     |
| 受付番号                                                                    | abc123e11      |         |          |     |
| 振込予定日                                                                   | 2003-          | 08-05   | 状況       | 受付済 |
| 振込先                                                                     | あいうえお銀行        |         | 品川支店     |     |
|                                                                         | 普通             | 3412123 | シンキン ハナコ |     |
| 振込金額                                                                    | 20,00          | 0,000円  | 手数科      | 0円  |
| 松积入                                                                     | 依頼人 シンキン タロウ   |         |          |     |
| 前 21-30/100件 次                                                          |                |         |          |     |
| ご指定された照会範囲の予約振込明細の続きがあり<br>ます。続きをお知りになりたい場合は、「続き」ボ<br>タンを押してください。<br>続き |                |         |          |     |

■振込予約詳細の照会が完了しました。

| 手順 | 項目   | 操作内容/項目説明                                                                                                    |
|----|------|----------------------------------------------------------------------------------------------------|
| -  | 照会明細 | 1画面あたり10件ずつ表示します。                                                                                                    |
| _  | 続き   | 「続き」ボタンは、結果明細が100件を超える場合に、<br>最後の10件を表示する画面にのみ表示します。<br>※その場合、「ご指定された照会範囲の振込結果明細の続き<br>があります。続きをお知りになりたい場合は、「続き」ボ<br>タンを押してください。」を表示します。 |